Enjoy Your Workday

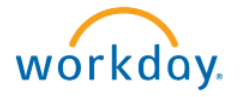

## Adding or Editing a License

This document contains instructions in the following areas for working with

• Adding or Editing a License in Workday

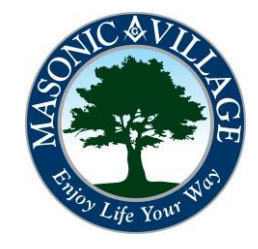

Enjoy Your Workday

To initiate a change in license for an employee type the employee's name in the in the search bar, then click the blue link below.

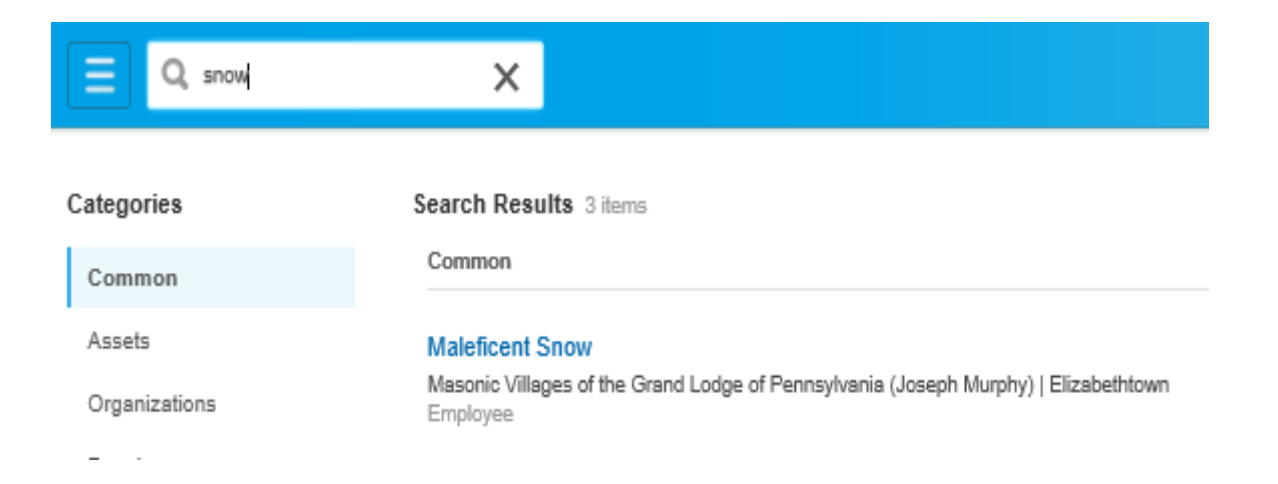

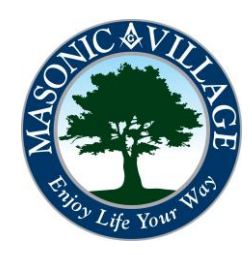

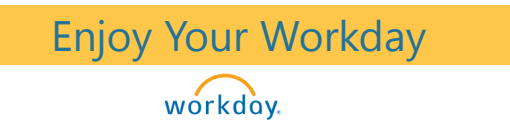

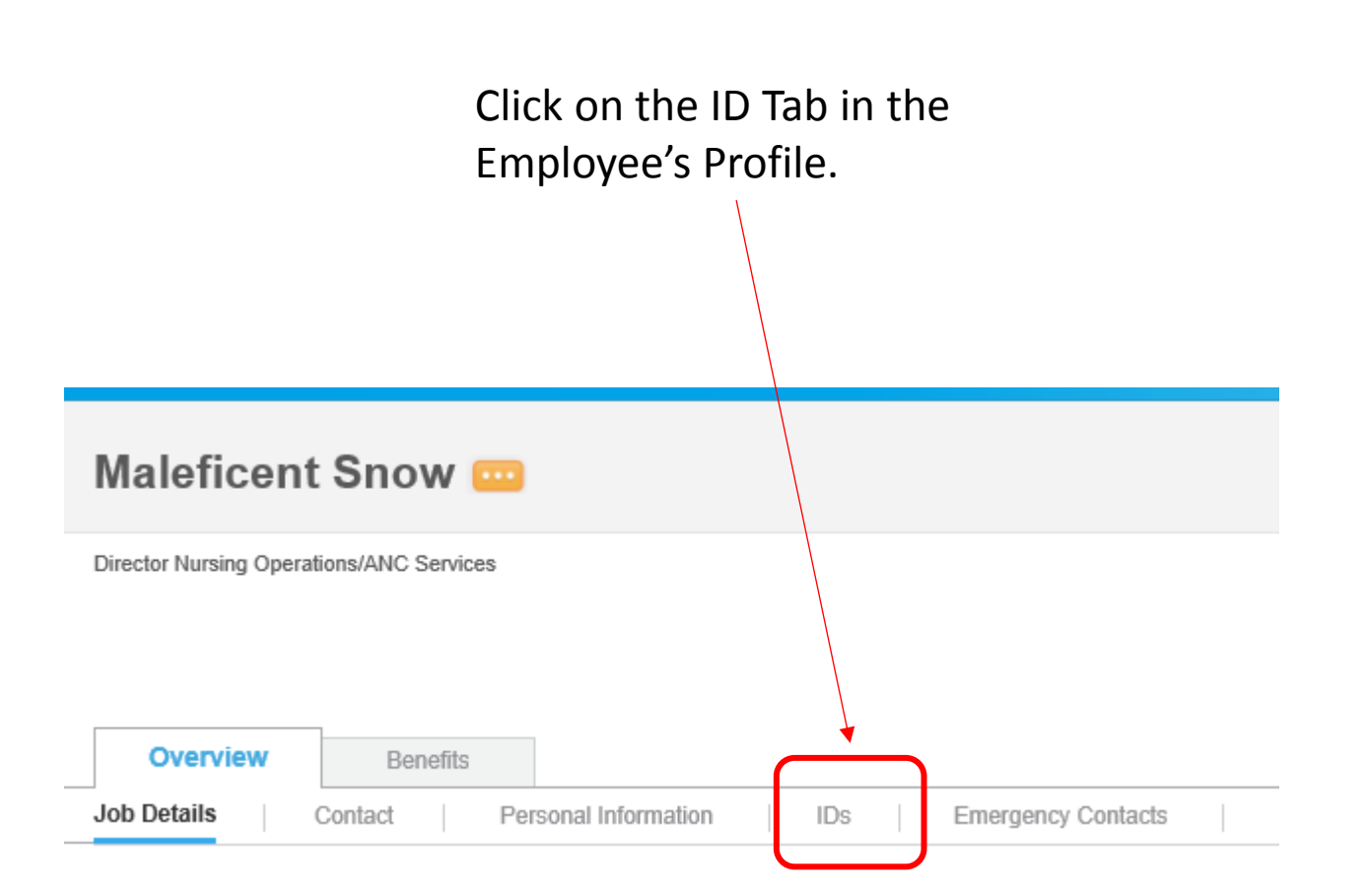

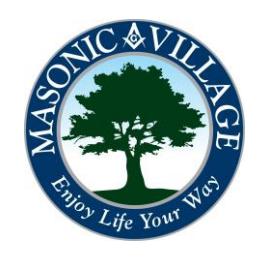

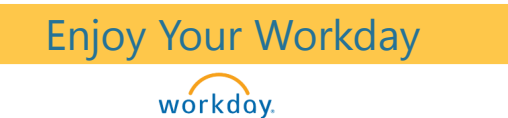

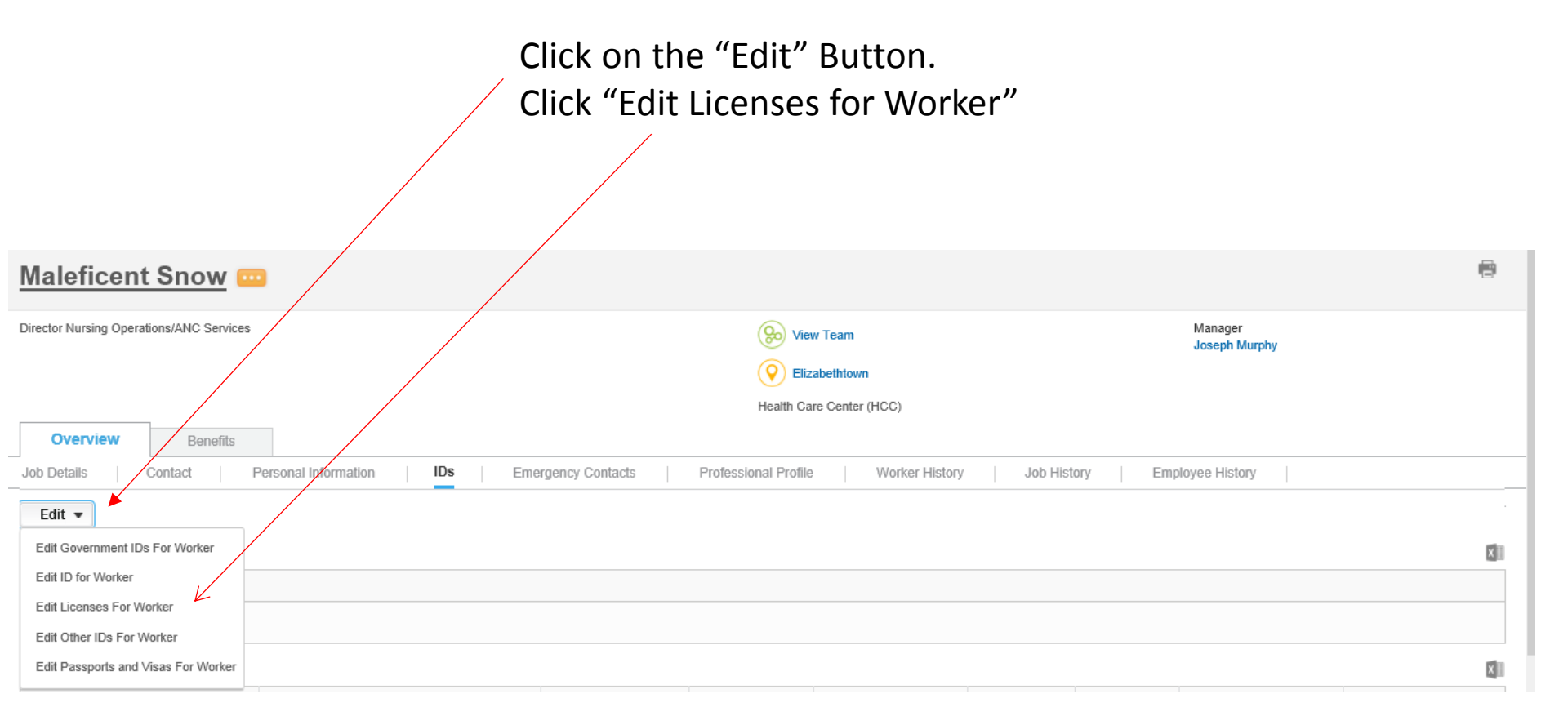

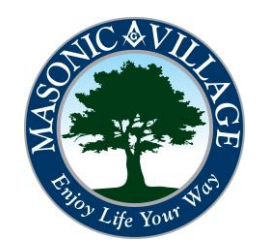

| Enjoy Your Workday                                                                       |                                          |                  | Adding or Editing an Employee's License                               |                                  |                                                                                                    |                                                                             |                                                                          |  |  |  |
|------------------------------------------------------------------------------------------|------------------------------------------|------------------|-----------------------------------------------------------------------|----------------------------------|----------------------------------------------------------------------------------------------------|-----------------------------------------------------------------------------|--------------------------------------------------------------------------|--|--|--|
| Click the "+" sy<br>license                                                              |                                          |                  | mbol to add a                                                         | Note: To<br>have to<br>just edit | Note: To edit the license you don't<br>have to click the "+" sign. You will<br>just edit the information. |                                                                             |                                                                          |  |  |  |
| Licenses                                                                                 |                                          |                  |                                                                       |                                  |                                                                                                    |                                                                             |                                                                          |  |  |  |
| 0                                                                                        | *License ID Type                         | Class            | Issued by Country / Issued by C<br>Region / Issued by Authority       | ountry Identification            | 1#                                                                                                    | Issued Date                                                                 | Expiration Date Verification Date                                        |  |  |  |
| <                                                                                        |                                          |                  | No Dat                                                                | a                                |                                                                                                    |                                                                             | >                                                                        |  |  |  |
|                                                                                          |                                          |                  |                                                                       |                                  |                                                                                                    |                                                                             |                                                                          |  |  |  |
|                                                                                          | nter your comment                        |                  |                                                                       |                                  | Subr                                                                                                    | nit Save                                                                    | e for Later Cancel View Comments (0)<br>Process History<br>Related Links |  |  |  |
| Click on the icon under<br>"License ID Type" and choose<br>which license you are adding. |                                          |                  |                                                                       |                                  |                                                                                                    | Note: if the<br>License type isn't<br>listed that you<br>would like to add. |                                                                          |  |  |  |
|                                                                                          | Edit Licenses For Worker Maleficent Snow |                  |                                                                       |                                  |                                                                                                    |                                                                             | send an email with                                                       |  |  |  |
|                                                                                          | Licenses *License ID Type                | Class            | Issued by Country / Issued by Country<br>Region / Issued by Authority | Identification #                 | Issued Date Expi                                                                                          | ration Date Ve                                                              | feeded to Carla                                                          |  |  |  |
|                                                                                          |                                          | A+ Certification | Search (Environmentation)                                             |                                  |                                                                                                    | _/ (#* 09                                                                   | <sup>920</sup> 'Fāckler.                                                 |  |  |  |

Enter the License number the date the license was issued and the expiration date and the date you verified the license information. Enter any comment you wish to enter and then click on the "Submit" button.

Enjoy Your Workday

workday.

| Ealt Licer | nses For worker Maleticent        | Snow  |                                                                       |                  |              |                 |                   |
|------------|-----------------------------------|-------|-----------------------------------------------------------------------|------------------|--------------|-----------------|-------------------|
| Licenses   |                                   |       |                                                                       |                  |              |                 |                   |
| 0          | *License ID Type                  | Class | Issued by Country / Issued by Country<br>Region / Issued by Authority | Identification # | Issued Date  | Expiration Date | Verification Date |
| ⊝          | Certifled Nursing Assistant (CNA) |       | Issued by Country Search                                              | 12346789         | 01/20/2010 🕮 | 01/20/2014 節    | 09/29/2014        |
| <          |                                   |       |                                                                       |                  |              |                 | >                 |
|            |                                   |       |                                                                       |                  |              |                 |                   |

|                    | $\frown$  |                |        |                                      |
|--------------------|-----------|----------------|--------|--------------------------------------|
|                    |           |                |        |                                      |
| enter your comment | Submit    | Save for Later | Cancel | View Comments (0)<br>Process History |
| <u> </u>           | $\square$ | )              |        | Related Links                        |

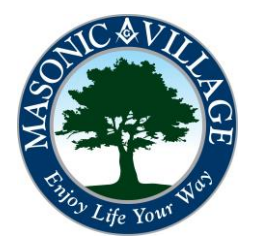

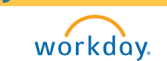

Enjoy Your Workday

After you have submitted the License for the employee, the Manager of the employee will be notified and they will approve the addition or editing of the license. If you have any questions, please send an email to Carla Fackler.

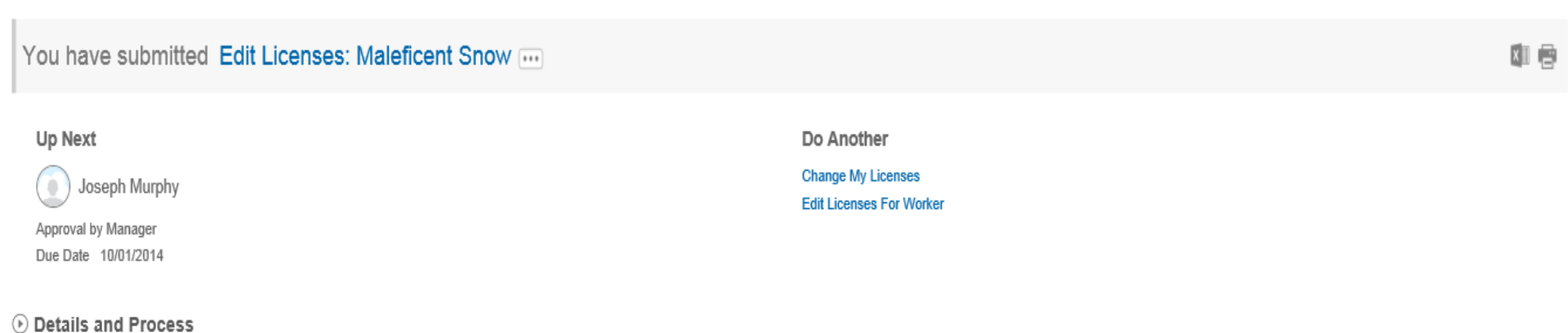

Done

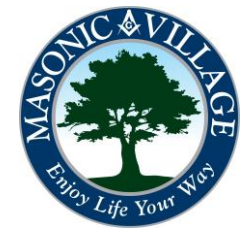